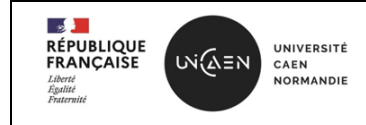

Le centre logiciel vous permet d'installer un logiciel (=application) sans disposer des droits d'administrateur de votre machine Windows dans le domaine CAMPUS.

Nom de la machine Windows doit être préfixé de C301 ou C304.

Attention : Si vous êtes en télétravail par exemple ou hors campus, il est nécessaire d'être connecté au VPN.

Pour trouver le centre logiciel, en bas à gauche de votre écran, cliquer sur la loupe.

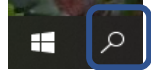

Vous obtenez ensuite un champ de recherche dans lequel vous tapez : centre logiciel

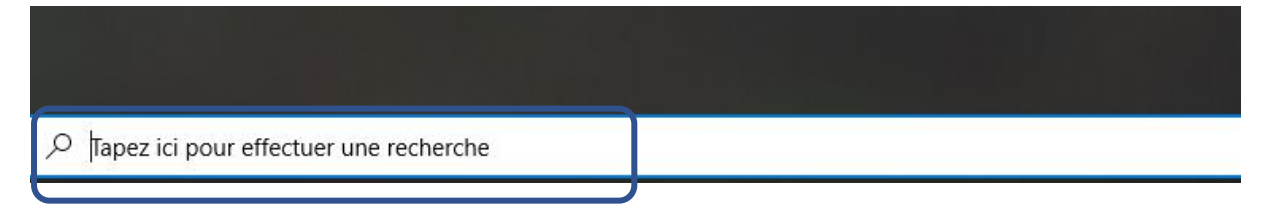

## Vous obtenez alors l'écran ci-dessous

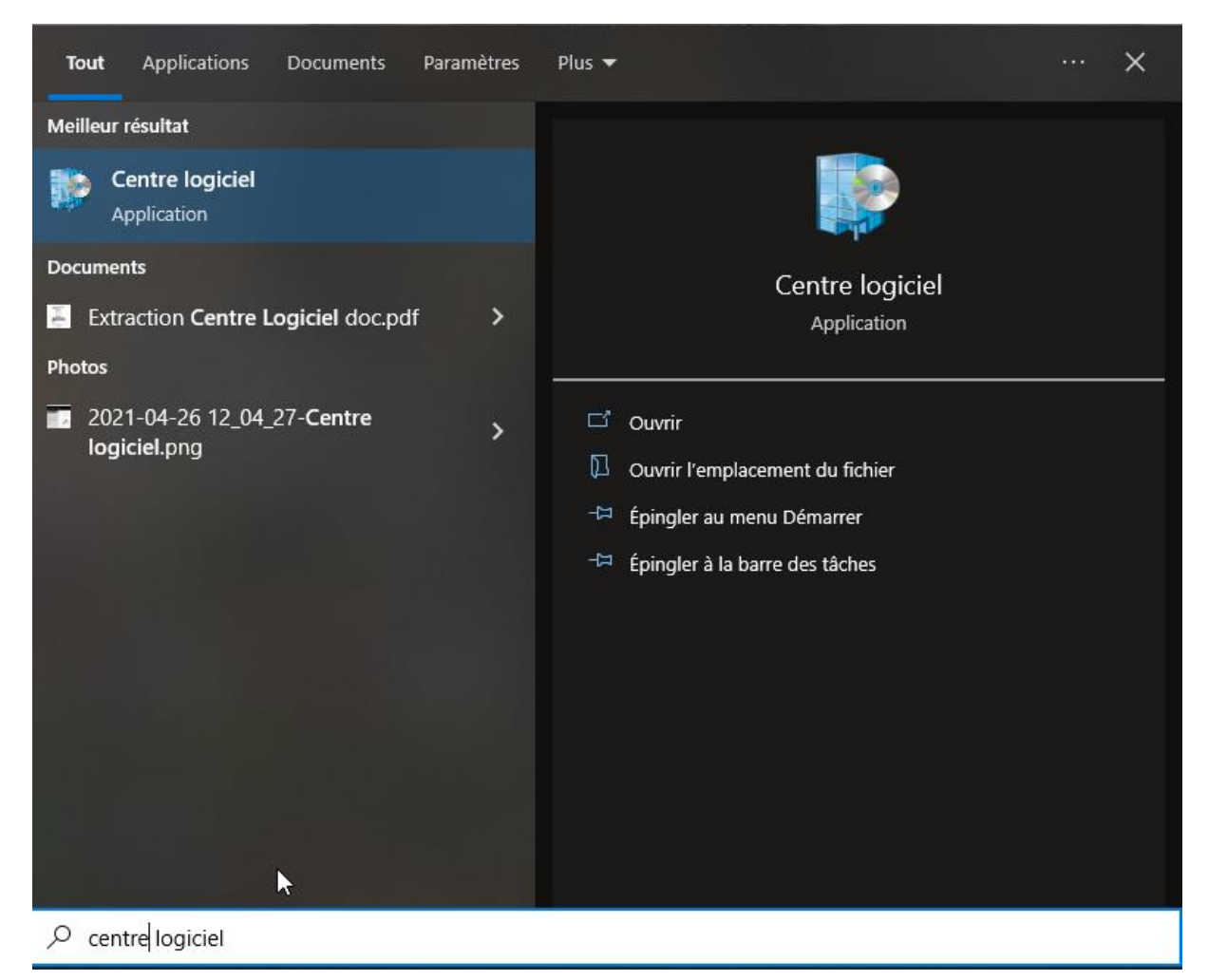

Rédacteur : VDB - DSI

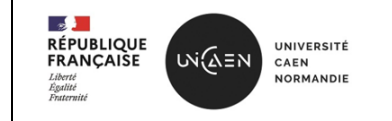

Pour ouvrir le centre logiciel : faire « entrée » au clavier après avoir saisi *centre logiciel* ou cliquer sur ouvrir ou sur l'icône

Le centre logiciel s'ouvre avec toutes les applications disponibles. Celles déjà installées sur votre poste et celles que vous pouvez installer.

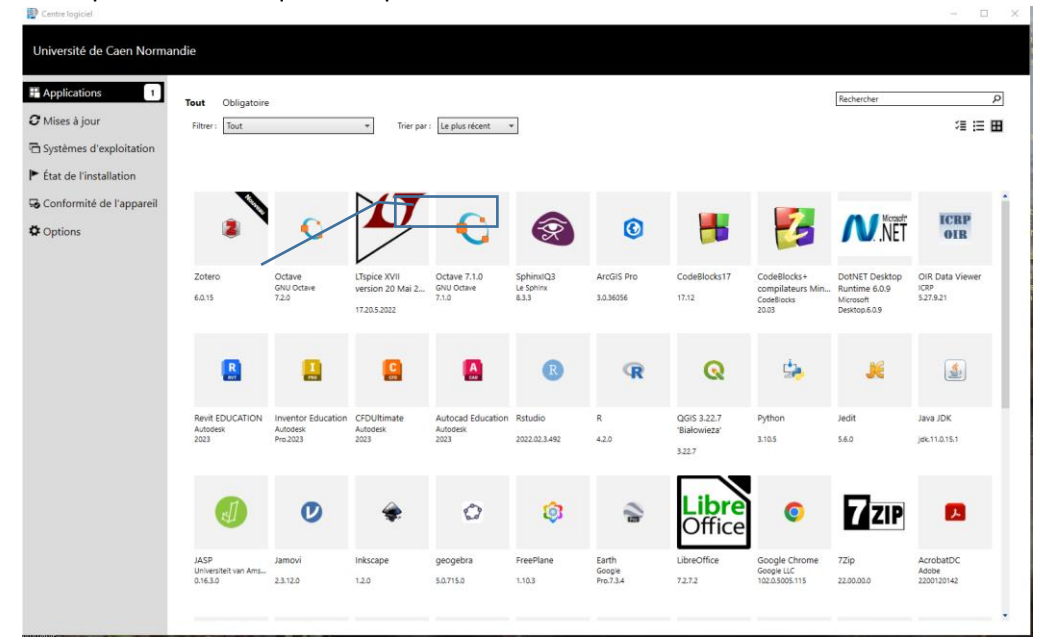

Afin de vérifier si le logiciel que vous cherchez est disponible, vous pouvez filtrer vos recherches par catégorie comme ci-dessous :

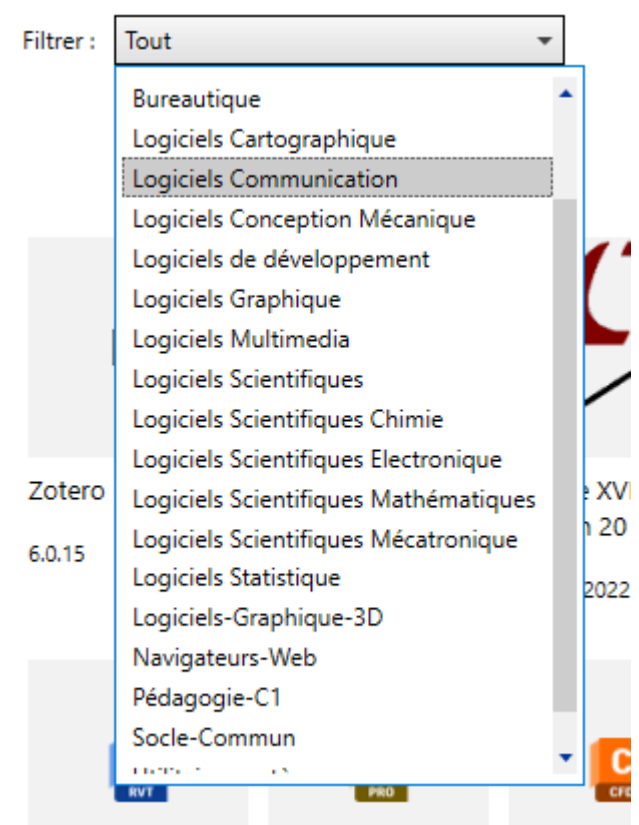

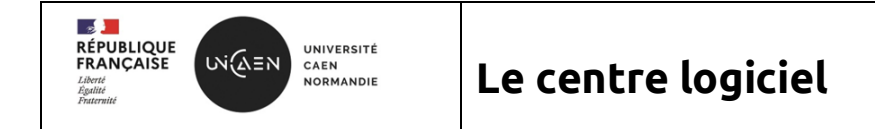

Ou bien également faire une recherche par nom en renseignant le nom du logiciel dans le champ ci-après

| Rechercher | Q |
|------------|---|
|------------|---|

Pour l'installation, il suffit de cliquer sur l'application choisie et ensuite sur installer, l'installation démarre. *Exemple* : installation de OBS-Studio

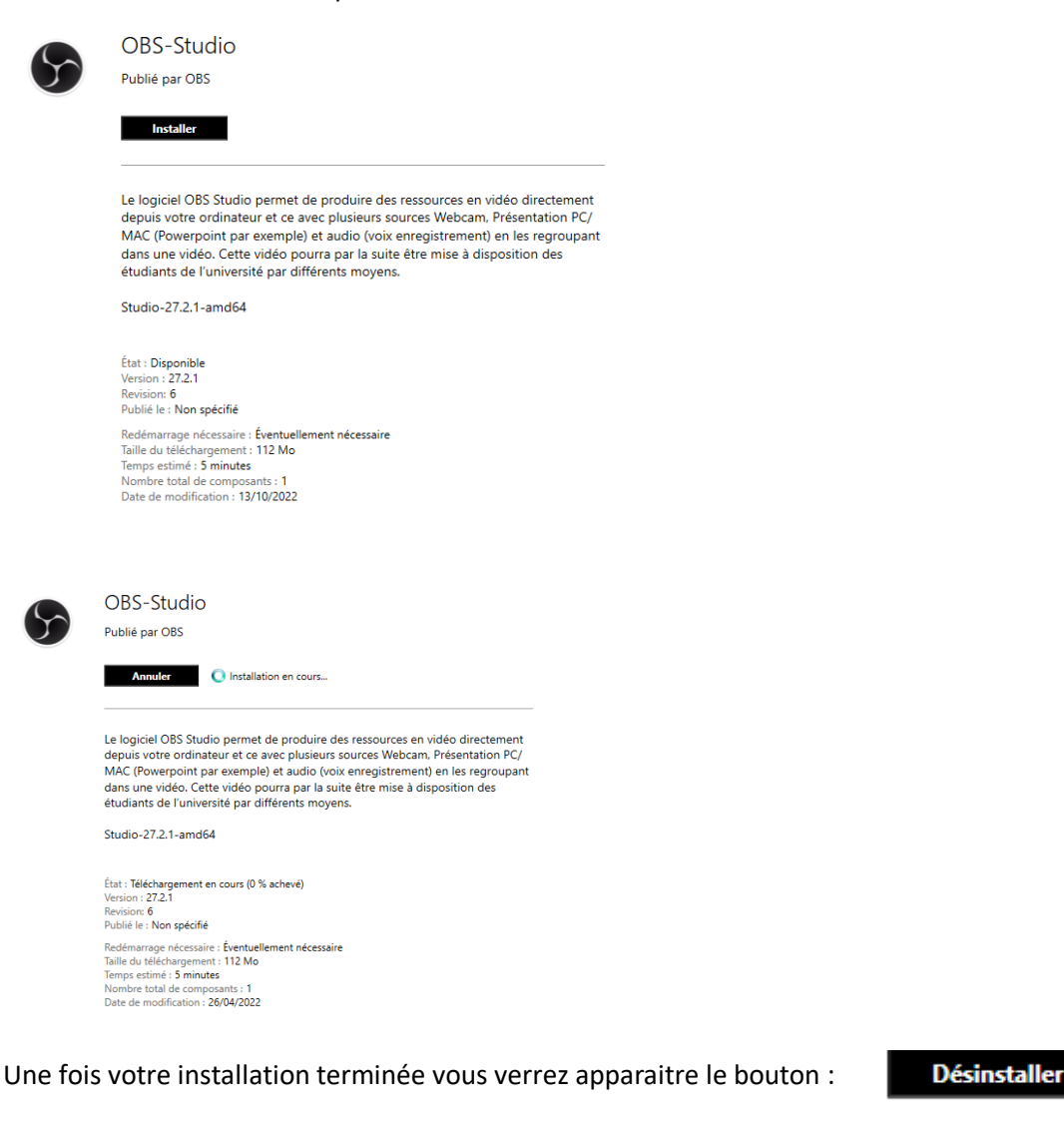

La procédure inverse permet de désinstaller le logiciel tout simplement 🥴